## Bugku writeup 猫片(安恒)

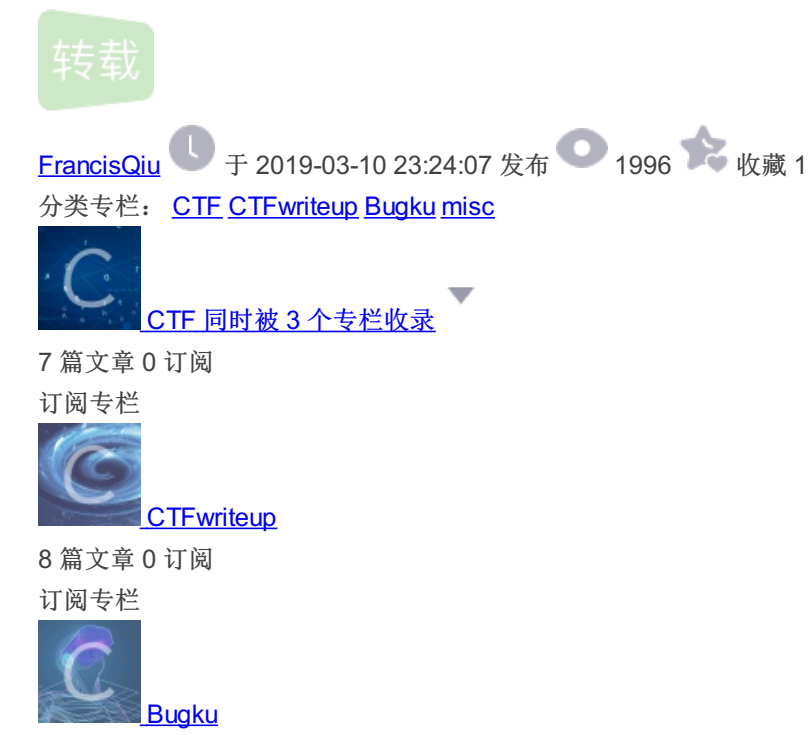

3篇文章 0 订阅 订阅专栏

## Bugku writeup 猫片(安恒)

题目:

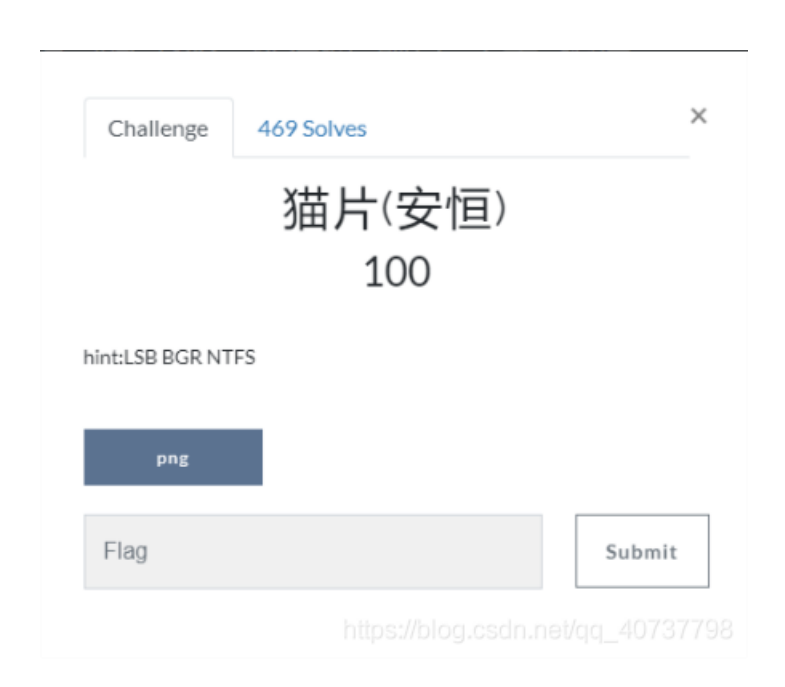

## 解题:

1、首先打开题目附件,得到一个png的二进制文件。用010editor打开,发现头部内容显示为png,因此修改文件后缀,得到一张 图片。

|    |    |    |    |    |    |    |    |    |    |    |    |    |    |    |    | OTFOID 100 LODER |
|----|----|----|----|----|----|----|----|----|----|----|----|----|----|----|----|------------------|
| 89 |    | 4E | 47 | 0D |    | 1A |    |    |    |    | 0D | 49 | 48 | 44 | 52 | PNGIHDR          |
|    |    | 02 | 80 | 00 | 00 | 02 | 80 | 08 | 02 |    | 00 | 00 | 83 | AF | 5E | €f^^             |
| 74 | 00 | 00 | 20 | 00 | 49 | 44 | 41 | 54 | 78 | 01 | AC | C1 | E1 | 8E | 1C | t IDATxÁáŽ.      |
| E9 | 81 | 9D | E9 | F7 | 9C | EF | AB | 60 | B2 | 9A | CD | A6 | DA | B2 | 2C | éé÷œï«`*ší¦Ú²,   |
| CC | 7A | EF | FF | 76 | FC | 6B | в1 | 68 | 03 | C6 | C2 | 3F | 34 | 42 | 8F | Ìzïÿvük±h.ÆÂ?4B. |
| 46 | E2 | B0 | 8B | C9 | AC | C8 | 88 | 73 | 36 | 32 | C9 | EA | 6E | C9 | 94 | Fâ°<ɬÈ^s62ÉênÉ″  |
|    |    |    |    |    |    |    |    | -  | -  |    |    | -  | -  |    |    | 3 (A.) - (       |

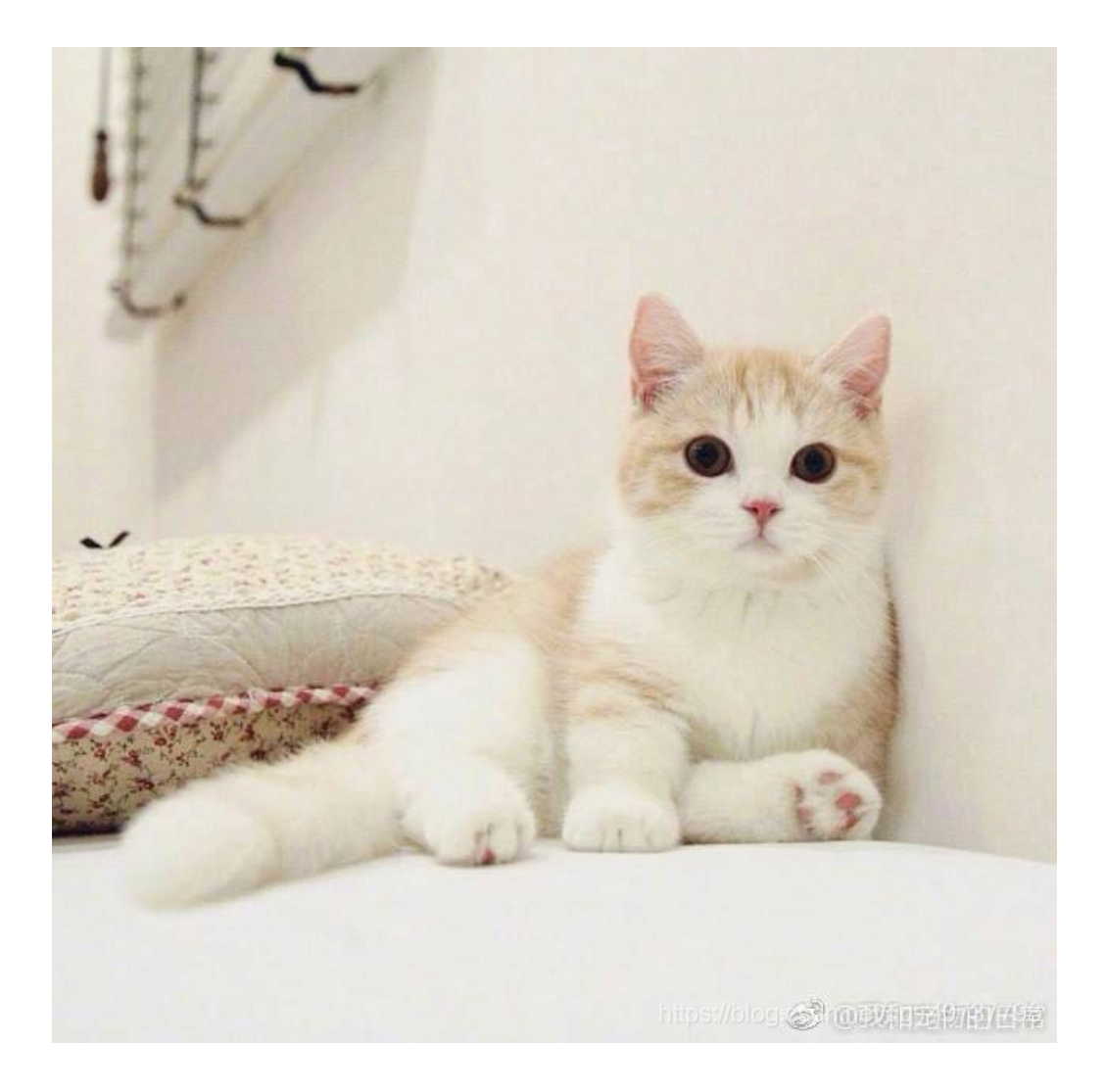

打开虚拟机跑一下binwalk,没有任何其他收获;打开pngcheck检查一下,也无异常。

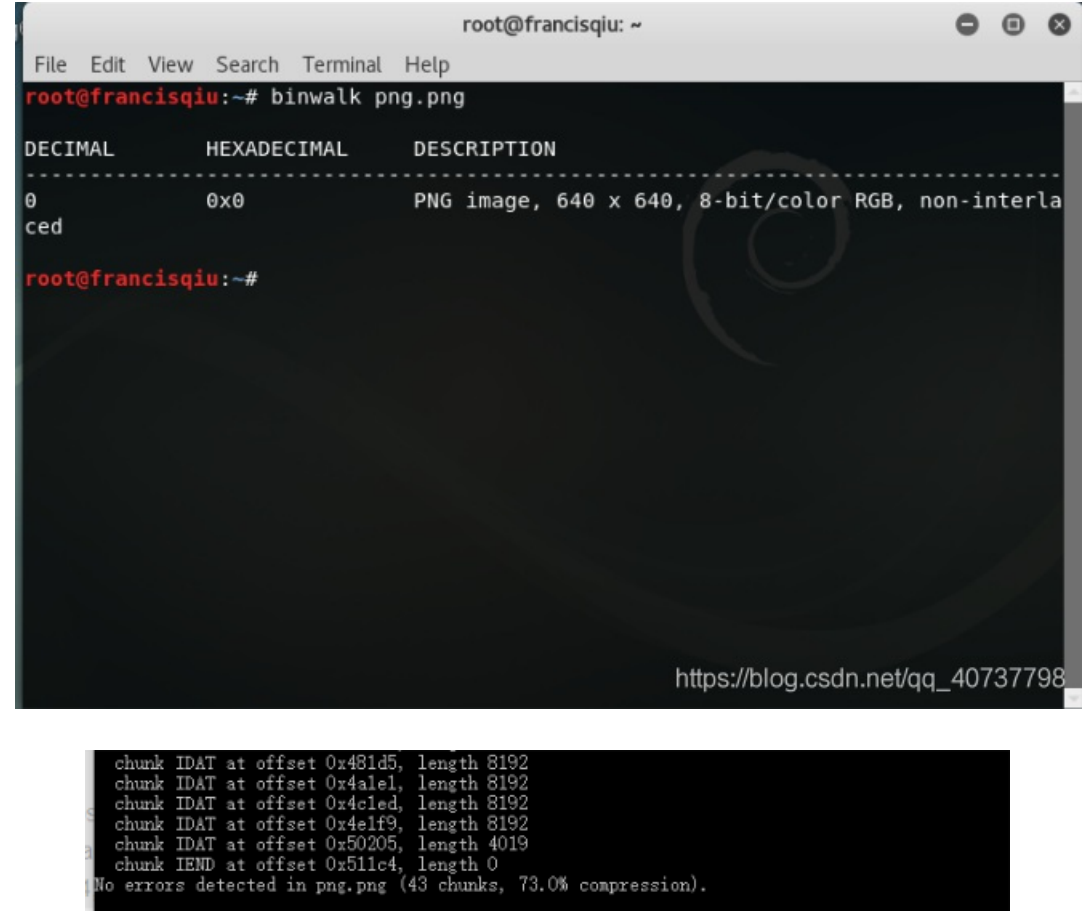

了preview部分出现了"PNG"信息,因此选择"Save bin",保存为png文件。

| I | 11<br>12                                       | - 🗆 X                                         |
|---|------------------------------------------------|-----------------------------------------------|
|   | Extract Preview                                | N                                             |
|   | fffe89504e470d0a la0a0000000d4948PNG           | .IH                                           |
| I | 4452000001180000 008c08020000008 DR            |                                               |
|   | ec7edb0000059c49 444154789ceddd51 .~I DATx.    | Q                                             |
| 1 | 6alc3b1440c13864 ff5b761610145038 j.;.@.8d .[v | .P8                                           |
| 1 | 3792ecaadf37afdd eef141908bd43f7e 77A          | .?~                                           |
| 1 | 000000000000c09f 3e56ffe1f3f3f37f >V           |                                               |
| 1 | dec73ffbf858fe0a 89d573d8fdb9d3d7?Xs           |                                               |
| I | 59a99ecfeefd579f bfcdeafe7ffee7fb YWD          |                                               |
| 1 | 802f494810101204 8404012141404810 ./IH !A      | @H.                                           |
| 1 | 1012047eedfe0fd3 739b95dd39c3f4dc~ s9          | ••••                                          |
|   | Bit Planes                                     | Order settings                                |
|   | Alpha 7 6 5 4 3 2 1 0                          | Extract By  Row  Column                       |
|   | Red 7 6 5 4 3 2 1 2 0                          | Bit Order 🔾 MSB First 💿 LSB First             |
|   | Green 7 6 5 4 3 2 1 1 0                        | Bit Plane Order                               |
|   | Blue 7 6 5 4 3 2 1 2 0                         | ○ RGB ○ GRB                                   |
|   |                                                | RBG OBRG                                      |
|   | Preview Settings                               | 0.000                                         |
|   | Include Hex Dump In Preview                    | ht <b>93%%</b> log <b>%%%</b> net/gc_40737798 |

用010editor将头部信息矫正,将"FFFE"删除并保存,打开修改后的图片,发现是一张二维码,但是此二维码高度需要修改。再次运行010editor,通过变量窗口修改高度。

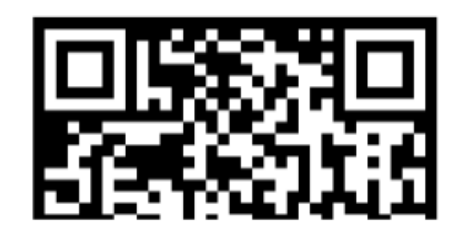

https://blog.csdn.net/qq\_40737798

|     |        |          | 变量                         |                         | <b>▼</b> × |     |
|-----|--------|----------|----------------------------|-------------------------|------------|-----|
|     | 102.01 | Ì        | 名称                         | 值                       | 开始         |     |
| Ę   | F      | <u>0</u> | struct PNG SIGNATURE sig   | Conserve and an and the | 0h         |     |
| 44  | 52     |          | struct PNG CHUNK chunk[0]  | IHDR (Critical, Pu      | 8h         | -   |
| EC  | 7E     |          | uint32 length              | 13                      | 8h         | (?) |
| 6A  | 1C     | 6        | > union CTYPE type         | IHDR                    | Ch         |     |
| 37  | 92     |          | struct PNG CHUNK IHDR ihdr | 280 x 140 (x8)          | 10h        |     |
| 00  | 00     |          | uint32 width               | 280                     | 10h        | -   |
| DF  | 07     |          | uint32 height              | 280                     | 14h        | m   |
| EG  | 20     |          | ubyte bits                 | B<br>TrueColor (2)      | 100        | 8   |
| 29  | AS     | 1        | enum PNG COMPR MET         | Deflate (0)             | 14h        | 0   |
| 80  | 2F     | 2        | enum PNG FILTER METH.      | AdaptiveFiltering (0)   | 1Bh        |     |
| 10  | 12     | I        | enum PNG INTERLACE         | NoInterlace (0)         | 1Ch        |     |
| 63  | FA     | •        | uint32 crc                 | 8EC7EDBh                | 1Dh        |     |
| 2B  | 12     | ç        | struct PNG CHUNK chunk[1]  | IDAT (Critical, Pu      | 21h        |     |
| 01  | 21     |          | uint32 length              | 1436                    | 21h        |     |
| F3  | 4C     | A        | union CTYPE type           | IDAT                    | 25h        |     |
| 91  | 20     | 8        | ubyte data[1436]           | 10510000                | 29h        |     |
| 08  | 09     |          | uint32 crc                 | 4851302Dh               | 5C5h       |     |
| 9D  | 52     |          | struct PNG CHUNK chunk[2]  | IEND (Critical, Pu      | 5D5h       |     |
| 0.4 | 0.4    |          | struct PNG CHONK chunk[s]  |                         | 50511      |     |
| 04  | 84     | ç        |                            |                         |            |     |
| 6D  | D7     |          |                            |                         |            |     |
| 12  | 04     | 24       |                            |                         |            |     |
| 5E  | 39     | "        |                            |                         |            |     |
| 2B  | 12     | Ï        |                            |                         |            |     |
| 01  | 21     |          |                            |                         |            |     |
| 7E  | E5     | A        |                            |                         |            |     |
| 80  | 90     | P        |                            |                         |            |     |
| 32  | 30     |          |                            |                         | 10707      |     |
| 10  | 10     | 100      | https://b                  | log.csdn.net/qq         | _40737     |     |
| 10  | 10     |          |                            |                         |            |     |

QR Research直接打开获取内容,得到一个百度网盘链接:

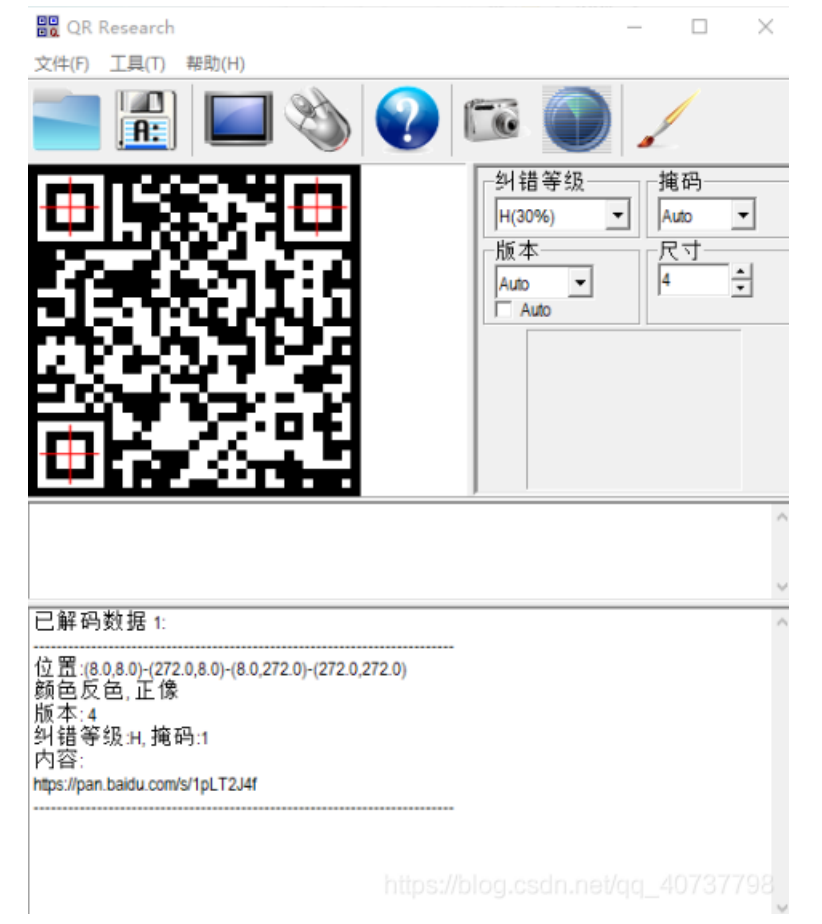

3、打开网盘后,发现是个flag.rar文件,下载之后打开压缩包,里面有个flag.txt文件。直接打开txt文件,却发现:

flag不在这里哦 你猜猜flag在哪里呢? 找找看吧

尝试解压,也没问题;打开binwalk跑,也没结果。苦想想不出,就直接去看大手子写的WP了,发现这居然是个坑:用winrar解 压会提示解压错误(PS:本人一向来只用7-zip,这个坑我fo了)。这时还剩一个hint:NTFS,根据大佬的WP,这是一个NTFS 文件流隐写的问题,可以使用ADS或者NtfsStreamEditor。下载NtfsStreamEditor这软件之后win10内打不开,于是又临时搞了个 win7虚拟机。打开之后导入flag.txt,发现确实隐含了一个pyc文件,但是开头用的是v1.0版本又导出不出来,于是只能去下v2.0版 本,得到以下结果:

| 🔠 HtfsStreamsEditor2                                  |           |        |                         | _ 🗆 ×                               |
|-------------------------------------------------------|-----------|--------|-------------------------|-------------------------------------|
| NSE NtfsStreamsE                                      | ditor     | http   | ://blog.sina.co<br>advn | om.cn/advnetsoft<br>etsoft@sina.com |
|                                                       | 流处理工具     |        |                         | by XGQ                              |
|                                                       | * 新博奇名称兀西 |        |                         |                                     |
| C 全部NTFS磁盘                                            | *         | ○ 坤志   | 信止                      |                                     |
| ○ 自定义磁盘/文件(夹) C:\Users\root\Desktop                   |           | P 1X.M | 191L                    |                                     |
| 搜索结果:共1个;用时0.031s                                     |           |        |                         |                                     |
| * 文件                                                  | 数据流名称     | 大小(字节) | 可疑度(0-5)                |                                     |
| C:\Users\root\Desktop\flag\flag.bd:flag.pyc           | flag.pyc  | 755    | 1                       |                                     |
|                                                       |           |        |                         |                                     |
|                                                       |           |        |                         |                                     |
|                                                       |           |        |                         |                                     |
|                                                       |           |        |                         |                                     |
|                                                       |           |        |                         |                                     |
|                                                       |           |        |                         |                                     |
|                                                       |           |        |                         |                                     |
|                                                       |           |        |                         |                                     |
|                                                       |           |        |                         |                                     |
|                                                       |           |        |                         |                                     |
|                                                       |           |        |                         |                                     |
|                                                       |           |        |                         |                                     |
|                                                       |           |        | 1                       |                                     |
| ◎ 删除 – 八〇 一 一 一 一 一 一 附加 +/ 导入 <- 一 一 一 附加 +/ 导入 <- 一 | 🯹 备份 >>   | 还原<<   |                         | 导出列表                                |
| 选择搜索结果,然后进行处理                                         |           |        |                         | .net/qg_40737798                    |

4、将得到的pyc文件用uncompyle6反编译之后得到py文件。

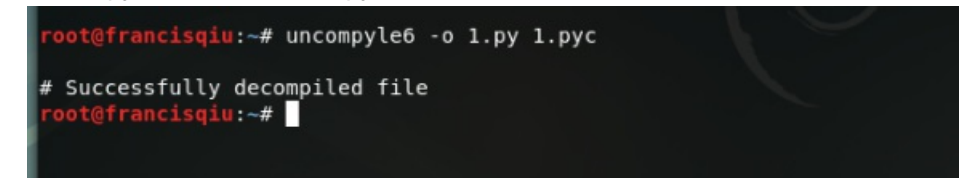

得到的py文件内容如下:

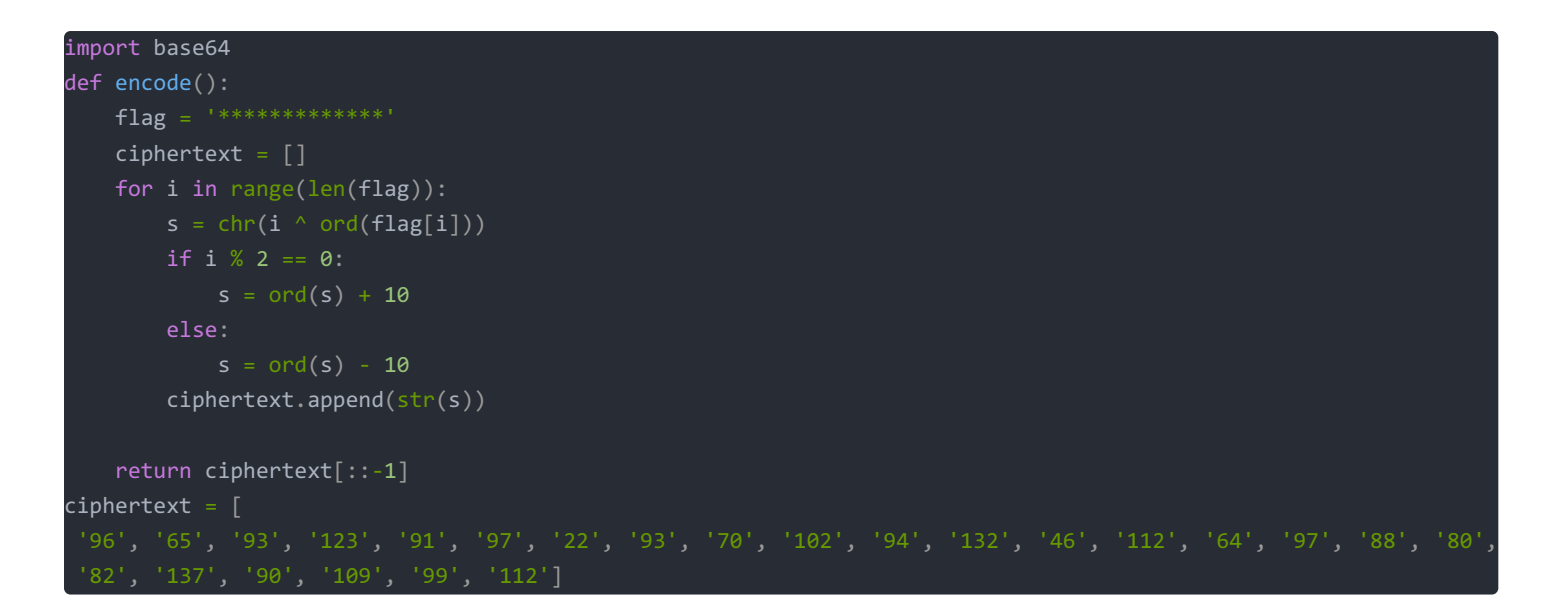

这显然是个对称加密,因此写个解密函数:

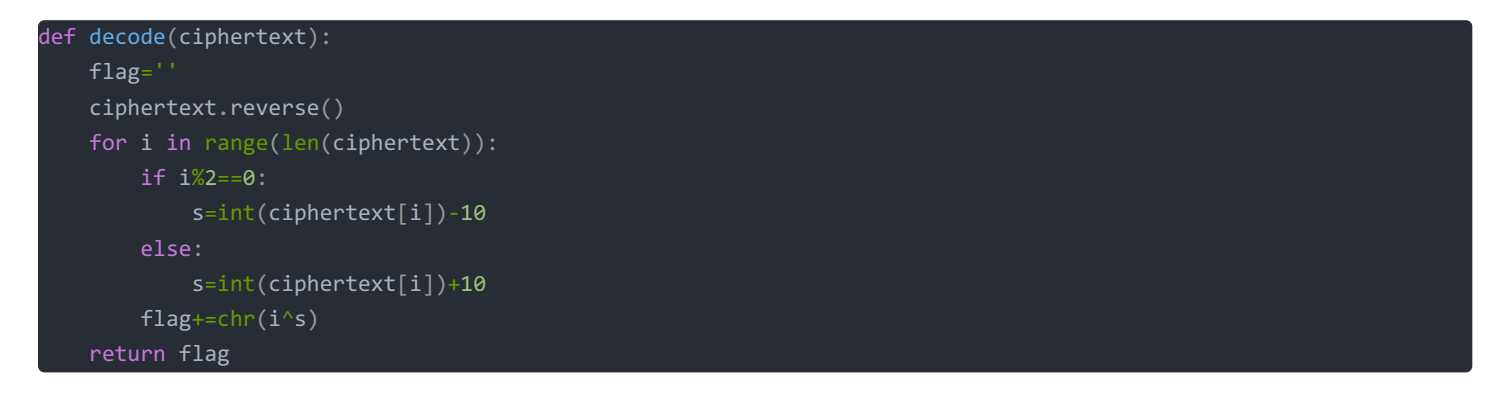

最终获取得到flag。

D:\code\CTF-tools\venv\Scripts\python.exe flag{Y@e\_Cl3veR\_C1Ever!}

Process finished with exit code 0